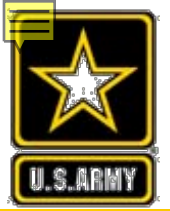

Leadership Excellence This We'll Defend

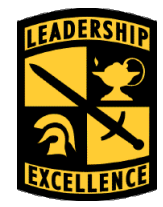

## **GREEN TO GOLD PROGRAM**

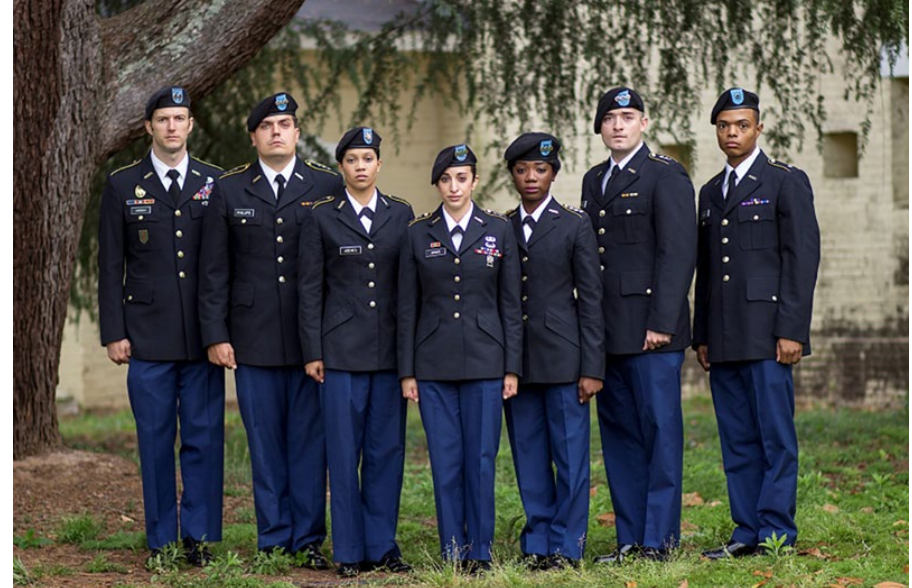

United States Army Cadet Command Regulation (USACC REG)145-6

### Leaders for Life

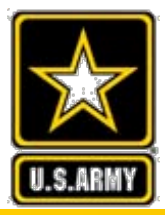

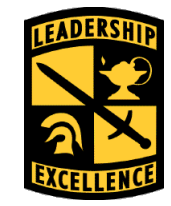

- Become familiar with available Green to Gold Options
- Know application time lines
- Identify Responsibilities of ROTC Counterpart Program VS Program of Choice
- Understand eligibility requirements for Green to Gold Programs
- ➢ Under requirements for Phase 1 and Phase 2
- Understand waiver requirements and the waiver workflow process

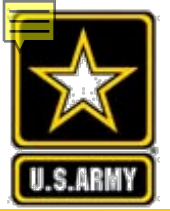

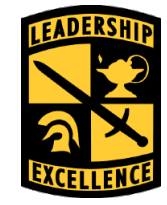

The G2G Program identifies Enlisted Soldiers in the Regular Army (RA) with officer potential and enables them, through ROTC, to attend college, complete Army Officer Commissioning requirements, and compete for officer assignments.

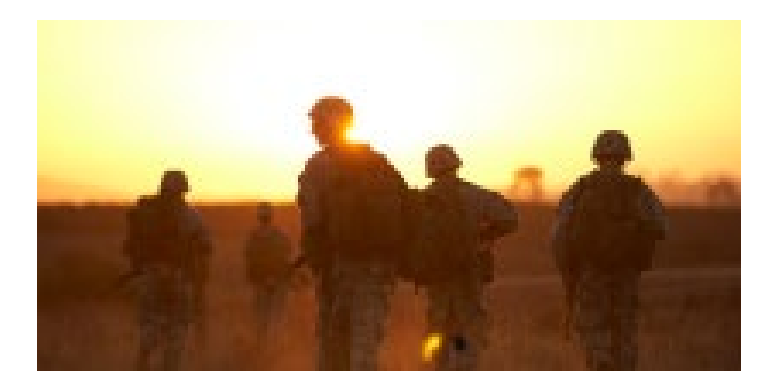

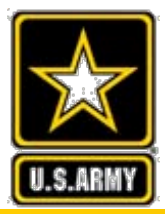

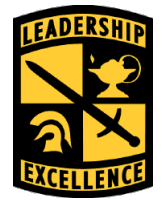

- Active Duty Option (ADO) (2 year program)
- Scholarship (2, 3, 4 year program)
- Hip Pocket Scholarship (2, 3, 4 year program)
- ➢ Non-scholarship Option (2 year program)

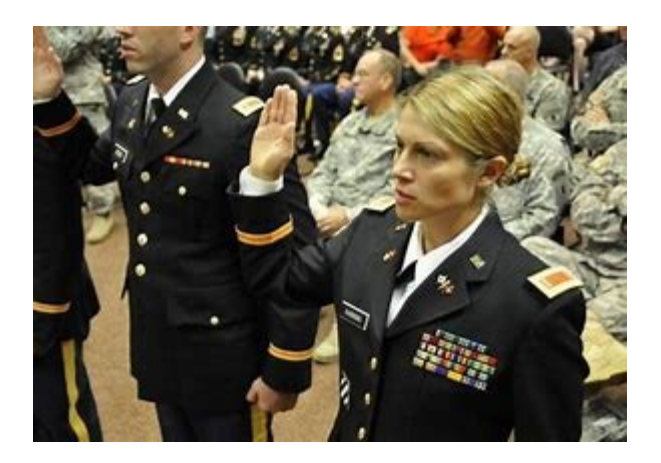

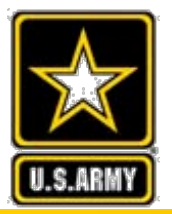

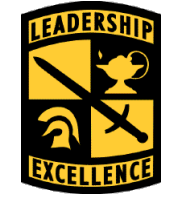

- Centralized Selection Board
- Remain on active status maintaining pay, benefits, and allowances
- Can use GI bill, Grants, Loans (no Tuition Assistance)
- Assigned to Student Detachment at Fort Jackson, SC. Early reporting is NOT authorized
- Must have 4 semesters/6 quarters remaining toward first Bachelor's or Master's degree

Competitive: currently limited to 300 slots per year

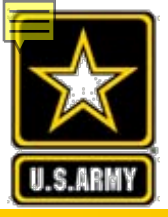

## Scholarship

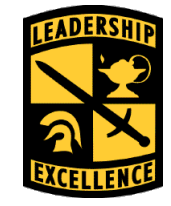

Leaders for Life

Centralized Selection Board

- Soldier is discharged from the Army forfeits all pay, benefits and allowances (Must Contract)
- ➤ Tuition or Room and Board
- Can use GI Bill/grants/other scholarships
- > No different than a High School Scholarship

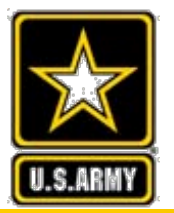

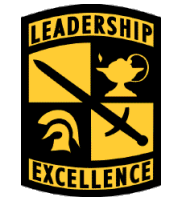

### No centralized scholarship board

- Division/Corps CGs are allotted 1 to 5 scholarships annually
- Compete against other Soldiers from the local command
- ➢All eligibility criteria apply

On-line application to include the CG nomination memo must be completed and uploaded no later than 1 APR.

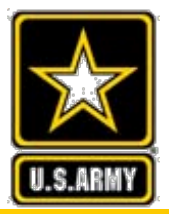

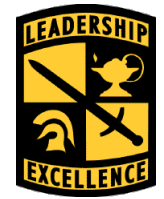

- Simultaneous Membership Program (SMP)
- ≻Can use GI Bill
- Guaranteed Reserve Forces Duty (GRFD) Scholarship, if under 31 years of age at commission
- Non-scholarship is a contract between the applicant and the school
- Must contract prior to separation

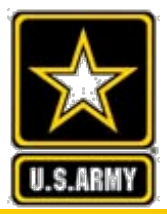

## Timeline

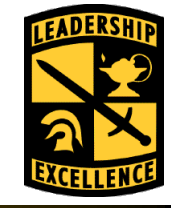

Leaders for Life

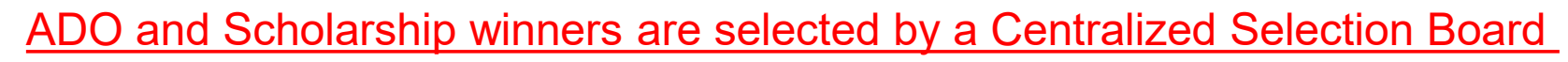

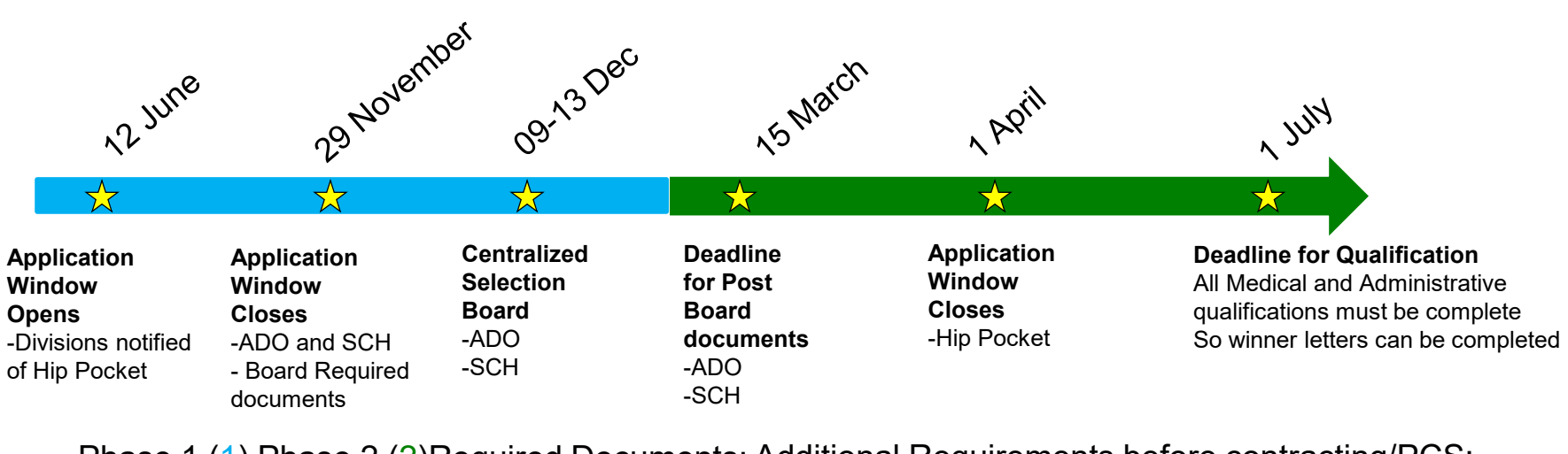

Phase 1 (1) Phase 2 (2) Required Documents: Additional Requirements before contracting/PCS:

- 1. CC 174-R (Application) 1
- 2. CC Form 103-R (DA Photo) 1

- 1. Approved Medical (DD 2351/DD2492)
- 2. Waivers as required

3. ERB 1

3. GO Nomination (Hip Pocket only)

- 4. Transcript (HS or College) 1
- 5. Page 1 Transfer Evaluation 1 (N/A 4yr or Masters)
- 6. SAT/ACT (4 year only) 1
- 7. Unsigned CC Form 104-R 1
- 8. PMS/University Acceptance Letter 2
- 9. CC Form 128-R (Scholarship Only) 2
- 11. Complete Transfer Eval 2
- 12. Post Board CC Form 104-R with signatures 2

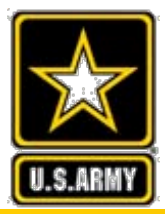

## Responsibilities

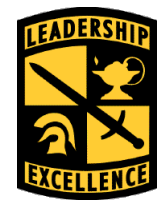

Leaders for Life

### ➢ ROTC Counterpart Program

- Advertise and coordinate at the installation
- Counsel on qualification
- Assist with Green-to-Gold application
- Contract Scholarship/Non-Scholarship

### ➢ ROTC Program of Choice

- Communicate with Counterpart Program to validate eligibility of Soldiers
- Issue Letter of Acceptance
- Request waiver(s), as required
- Sign memorandum of Agreement with ADO

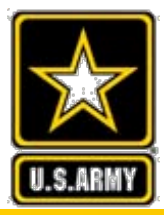

## Eligibility

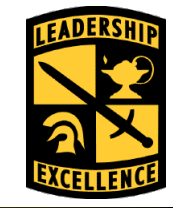

Leaders for Life

### ≻Age

- Scholarship < 31 by 31 Dec of the year of commissioning (No Waivers)
- ADO/Nonscholarship < 30 years old at the projected time of commission (Waivers are authorized)
- ➢GT Score: 110 (No Waivers)
- ➤ Cumulative GPA of 2.5 (Waivers are authorized)
- Pass APFT <6 Months of Application (No Waivers)</p>
- Meet height/ weight standards (No Waivers)
- Chain of Command favorable recommendations (No Waivers)
- ➢ US Citizen (No Waivers)
- ➢ Not a conscientious objector (No Waivers)
- Eligible to re-enlist (No Waivers)

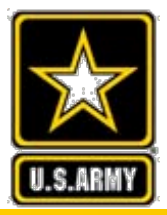

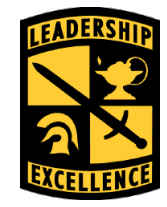

- PMS Letter of Acceptance (No Waivers)
- Favorable Clearance Investigation approved or initiated (No Waivers)
- SAT/ ACT minimum 1000/19 (Waivers for score authorized)
- Cannot have been convicted of a Domestic Violence Crime (Lautenberg Amendment) (No Waivers)
- No arrests, indictments, or convictions by a civil court for other than minor traffic violations (Waiverable)
- Minimum of 2 years Active Duty (Waiverable)
- Must meet Training Service Obligation (Waiverable)
- Qualified/Waiver Granted DODMERB Medical Exam IAW AR 40-501

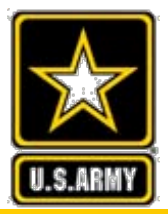

## **Eligibility (Cont.)**

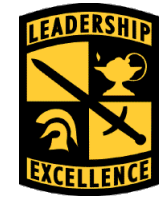

Leaders for Life

- With Dependents
  - No more than three to include spouse (Waiverable)
  - Sole parent with custody (Waiverable)
  - Spouse in Armed Forces/Dual Military with dependent under the age of 18 (Waiverable)
  - Responsible for child support (Waiverable)

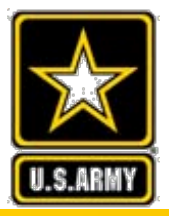

## External Waiver Approval Authority

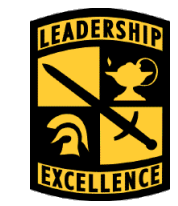

Leaders for Life

### ≻HQDA

• Age (40+)

### ≻HRC

- Time in Service (TIS)
- Training Service Obligation (TSO)

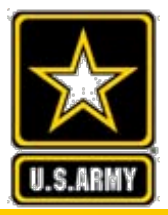

## Internal Waiver Approval Authority

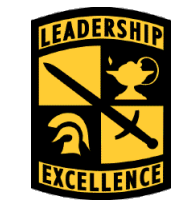

Leaders for Life

- ➤ USACC CG
  - Civil Conviction
    - Other than fine only
  - Age (33-39)
  - GPA (2.0-2.49)
  - ACT/SAT (Less than 1000/19)
  - Active Federal Service (more than 10 years AFS at time of commissioning)
  - Dependency (Sole Parent/Joint Custody)
- > Brigade Commander
  - Civil Conviction
    - Fine only
  - Age (30-32)

15

 More than 3 dependents/non-custodial parent/ dual military (with dependent under the age of 18)

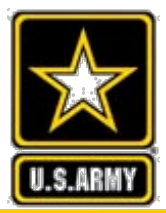

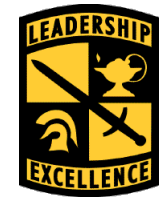

- Civil Conviction (CG Approval)/TIS/TSO waivers need to be submitted ASAP
- All other waivers will be addressed AFTER board selection

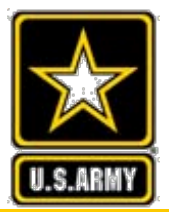

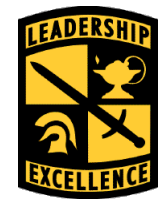

### WAIVERS APPROVED AT ROTC BDE COMMANDER LEVEL

Leaders for Life

Waiver Type: **AGE** (30-32 at Time of Commission), **DEPENDENCY** (Married with more than 3 dependents, Divorced without custody, Dual Military), **RE-ENROLLMENT**, **CIVIL CONVICTION** (Any conviction that sentence consisted of a fine only)

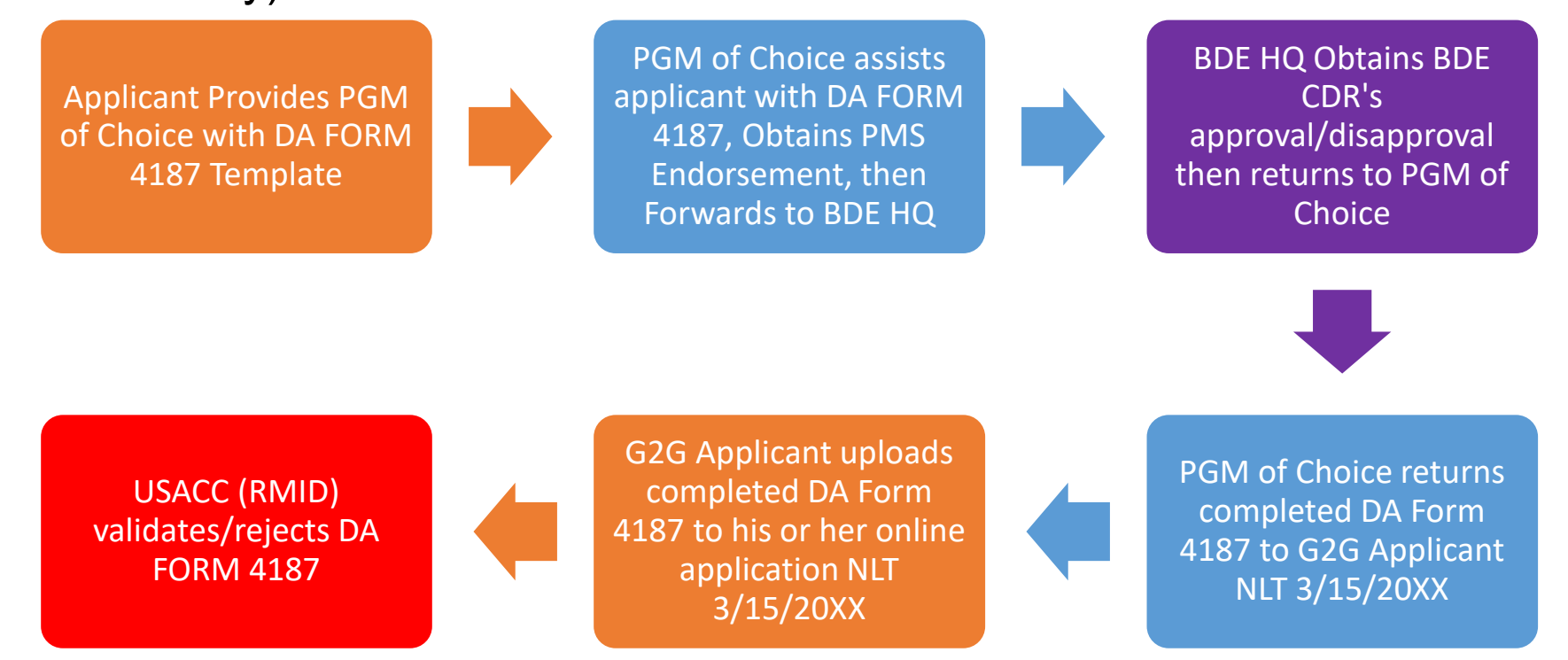

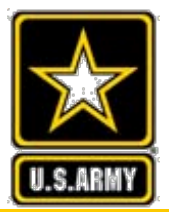

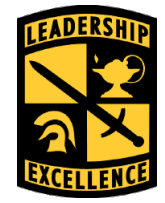

### WAIVERS APPROVED AT USACC CG LEVEL

Leaders for Life

Waiver Type: **ACT/SAT, ACTIVE FEDERAL SERVICE** (+10 years at time of Commission), **AGE** (33-39 at Time of Commission), **DEPENDENCY** (Single parent, Divorced with Joint Custody), **GPA, CIVIL CONVICTION** (Any adverse disposition that included a sentence of more than fine)

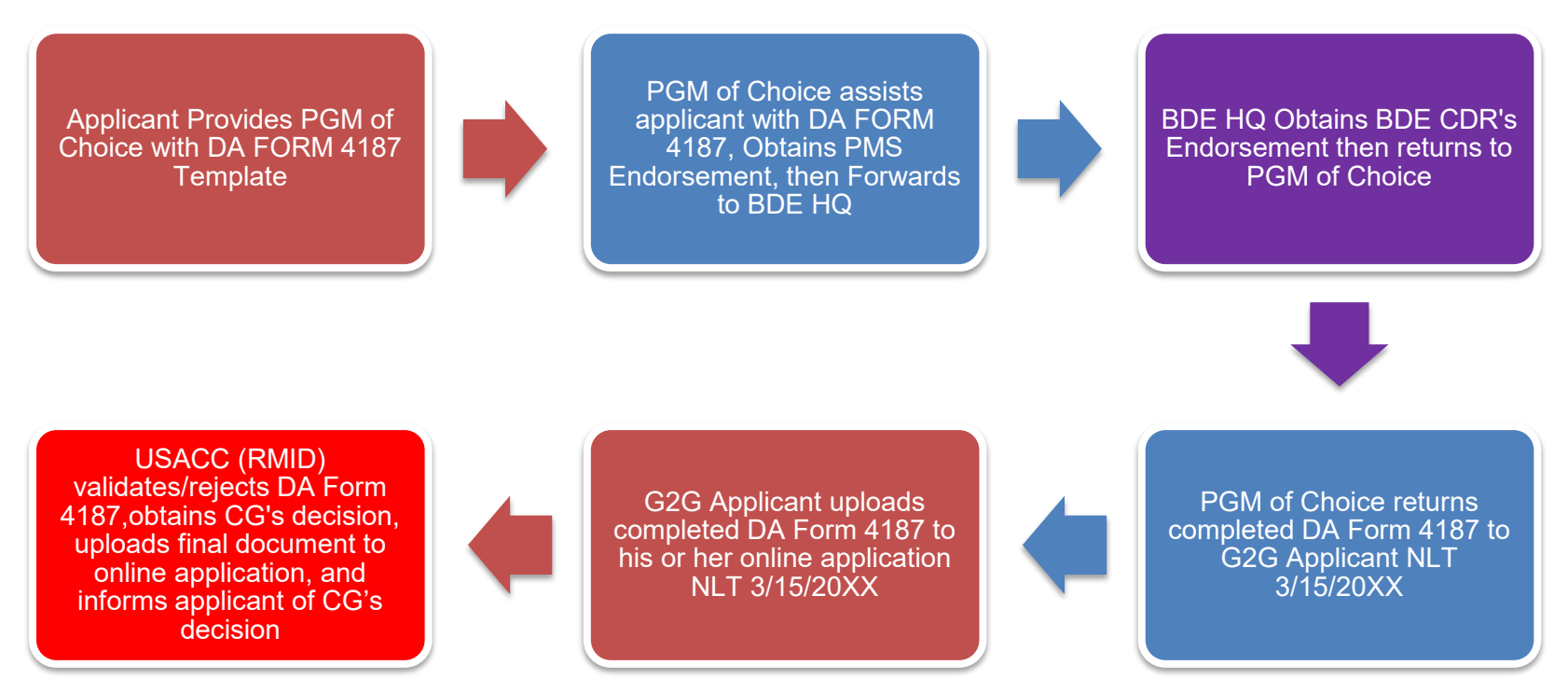

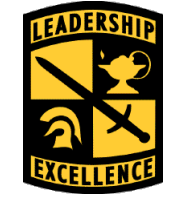

Leaders for Life

### WAIVER APPROVED AT HQDA LEVEL

Waiver Type: AGE (40-42 at time of Commissioning)

Applicant Provides PGM of Choice with DA FORM 4187 Template

PGM of Choice assists applicant with DA FORM 4187, Obtains PMS Endorsement, then Forwards to BDE HQ

BDE HQ Obtains BDE CDR's Endorsement then returns to PGM of Choice

PGM of Choice returns completed DA Form 4187 to G2G Applicant NLT 3/15/20XX

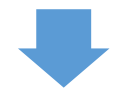

USACC (RMID), uploads document and notifies applicant of adjudication HQDA adjudicates approval/disapproval and returns memo to USACC (RMID) USACC (RMID) validates/rejects DA Form 4187, obtains CG's Endorsement, and forwards to HQDA G2G Applicant uploads completed DA Form 4187 to his or her online application NLT 3/15/20XX

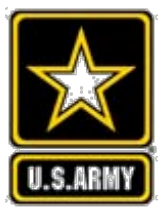

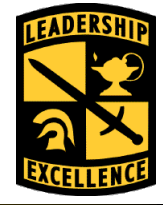

WAIVERS APPROVED AT HRC LEVEL Leaders for Life Waiver: Training Service Obligation, Time In Service (between 18-23 months at program start date)

> Applicant Uploads DA Form 4187 signed by his/her BN Level Commander NLT 3/15/20XX

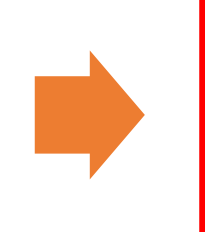

### USACC (RMID) validates/rejects DA FORM 4187, forwards to HRC

➡

USACC (RMID) uploads final document to online application, and informs applicant of adjudication

HRC provides approval/disapproval memo and returns to USACC (RMID)

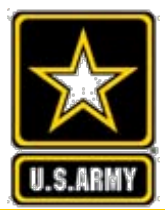

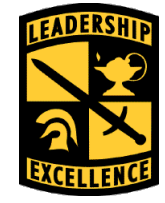

### Email: usarmy.knox.usacc.mbx.train2lead@mail.mil Or

### Mr. Chuck Black charles.a.black.civ@mail.mil (502) 624-6947

Mr. Don Lamberth donald.I.lamberth.civ@mail.mil (502) 624-6965

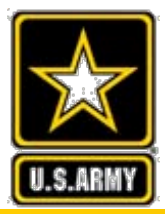

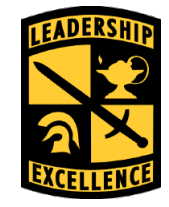

Leaders for Life

# Questions

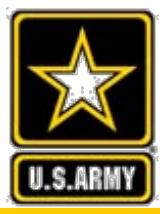

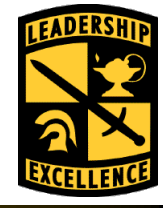

## **BACKUP SLIDES**

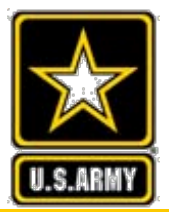

## **How To Apply**

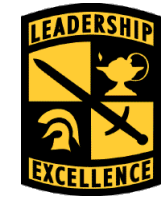

#### Leaders for Life

### www.goarmy.com/rotc/enlisted-soldiers.html

#### ENROLLMENT OPTIONS

The Army Green to Gold Program is designed to offer Enlisted Soldiers in the Army the opportunity to earn a commission as Army Officers. This program offers enlisted Soldiers several unique ways to earn a baccalaureate or graduate degree:

- Green to Gold Scholarship Option For Soldiers who are considering leaving Active Duty to attend college while
  receiving full tuition or room and board (capped), flat rate book payment and a monthly stipend.
- Green to Gold Active Duty Option For Soldiers who want to remain on Active Duty and attend college.
- Green to Gold Non-Scholarship For Soldiers who are considering leaving Active Duty to attend college while
  receiving a monthly stipend.

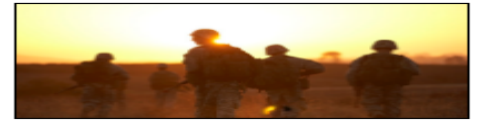

#### DIVISION COMMANDER'S 2-, 3-, OR 4-YEAR HIP POCKET SCHOLARSHIPS

Each year Division Commanders nominate Soldiers like yourself for scholarships to assist with college tuition and lead you to Officership through Army ROTC.

#### Learn More

Learn More

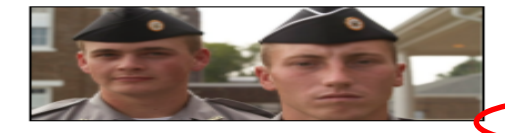

#### GREEN TO GOLD SCHOLARSHIP

The Army's Green to Gold Scholarship Program was designed specifically with you in mind, helping enlisted Soldiers get college degrees and become Officers.

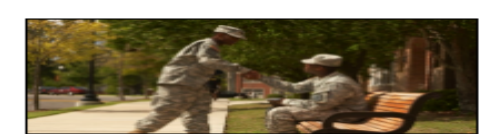

#### GREEN TO GOLD NON-SCHOLARSHIP

If you already have completed two years of college, this may be the best way for you to finish off your college requirements, and get leadership training that leads to <u>Officership</u> while receiving a monthly stipend.

#### Learn More

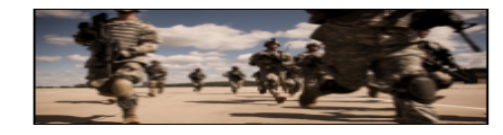

#### GREEN TO GOLD ACTIVE DUTY OPTION

If you desire to remain on Active Duty as an enlisted Soldier and desire to remain on Active Duty as an Officer following completion of Army ROTC, this program may be for you.

Learn More

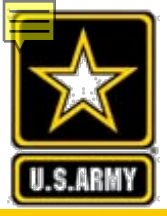

## **Getting Started**

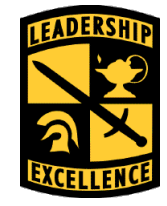

Leaders for Life

#### APPLY ONLINE FOR THE GREEN TO GOLD PROGRAM

To pursue one of the Green to Gold programs, click below to create a MY GOARMY account or log in with an existing account. After creating an account, return to this page to login and start the application.

GREEN TO GOLD SCHOLARSHIP PROGRAM APPLICANTS MUST ENSURE THEY ARE REQUESTING ADMISSION TO THEIR SCHOOL OF CHOICE TO BEGIN IN THE FALL SEMESTER.

ANY QUESTIONS SHOULD BE DIRECTED TO THE GREEN TO GOLD PROGRAM MANAGER AT usarmy.knox.usacc.mbx.train2lead@mail.mil

Take the Next Step: Create An Account

Already a member? Log In

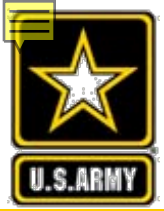

## **Getting Started (Cont.)**

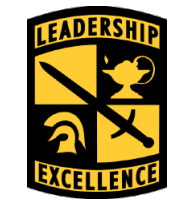

## https://gtg.usarmyrotc.com/dana-a/auth/url\_3/welcome.cgi

|  | $\underline{\mathbf{v}}$ | $\checkmark$ | W |
|--|--------------------------|--------------|---|
|  |                          |              |   |

#### Welcome to the GreenToGold Access Portal

| Username |  |
|----------|--|
| Password |  |

Application Process

ENTERPRISE PORTAL

The application process begins by completing the data located within the Green To Gold Access Portal. Paper applications will not be accepted.

Sign In

1. APPLICANTS ARE NO LONGER PERMITTED TO APPLY FOR BOTH THE ADO AND SCHOLARSHIP PROGRAM. HIP POCKET applicants must be nominated by a participating General Officer listed in the Hip Pocket MOI located under "Links" within the application module.

 $\star$ 

2. Applicants will be contacted by U.S. Army Cadet Command within 3-5 business days upon upload of the minimum documents listed below:

CCF 174-U.S. Army ROTC Green to Gold Program Application PMS Acceptance Letter University Acceptance Letter CCF 104-R (2-, 3-year applicants) Transfer Evaluation of Credits (2-, 3-year applicants) Enlisted Record Brief DA Photo Transcripts (All current and previous, to include JST, if applicable) DA 705 - Physical Fitness Test Scorecard (Last two record tests, no more than six months apart) ACT/SAT scores (4-year only) DODMERB

\*If you have questions or experience technical issues while completing your application, click on the **Contact Us** link within the application.

For problems logging in, contact usarmy.knox.hrc.mbx.it-help-desk@mail.mil and reference the Green to Gold application.

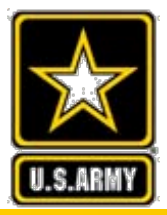

## **Start the Application**

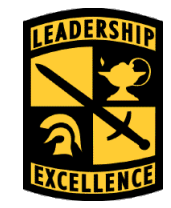

#### Leaders for Life

| Prequalify                                                                                                    |       |      |  |  |
|----------------------------------------------------------------------------------------------------|-------|------|--|--|
| Please enter ALL requested information. The "* denotes a Required field. Thank you.                                                                                                    |       |      |  |  |
| ▲ Please complete each of the following questions to begin the application process: ★ 1. Are you currently on Active Duty, serving full time, as an Enlisted Soldier in the U.S. Army (Regular Army)? |       |      |  |  |
| ★ 2. Are you A U.S. citizen/U.S. national?                                                                                                    | ○ Yes | ○ No |  |  |
| ★ 3. Is your General Technical (GT) score 110 or greater?                                                                                                    | OYes  | ○ No |  |  |
| Continue                                                                                                    |       |      |  |  |

These 3 questions must be answered in order to continue the application

## **Start the Application**

Contact Us

Manage Permissions

### ARMY STRONG.

Manage Documents

#### STANDARD MANDATORY DOD NOTICE AND CONSENT BANNER

Add Applicant

Dashboard

U.S.ARMY

You are accessing a U.S. Government (USG) Information System (IS) that is provided for USG-authorized use only. By using this IS (which includes any device attached to this IS), you consent to the following conditions:

-The USG routinely intercepts and monitors communications on this IS for purposes including, but not limited to, penetration testing, COMSEC monitoring, network operations and defense, personnel misconduct (PM), law enforcement (LE), and counterintelligence (CI) investigations.

-At any time, the USG may inspect and seize data stored on this IS.

-Communications using, or data stored on, this IS are not private, are subject to routine monitoring, interception, and search, and may be disclosed or used for any USG authorized purpose.

Critical Dates

-This IS includes security measures (e.g., authentication and access controls) to protect USG interests--not for your personal benefit or privacy.

-Notwithstanding the above, using this IS does not constitute consent to PM, LE or CI investigative searching or monitoring of the content of privileged communications, or work product, related to personal representation or services by attorneys, psychotherapists, or clergy, and their assistants. Such communications and work product are private and confidential. See User Agreement for details.

Accept Decline

Applicants will see this message each time they log into the application

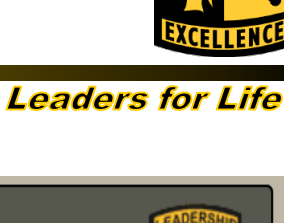

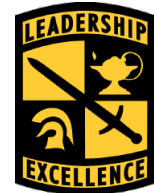

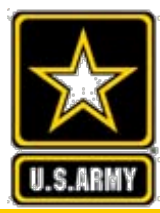

Application (CCF 174-R)

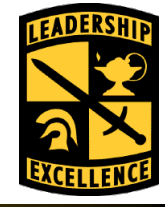

#### Leaders for Life

| :  | PFC TINA TEST<br>Scholarship<br>xxx-xx-0185 | · I                   | Return to Ap    | plicants Dashboard   | ]                 | Return to Manag      | e Applicants          | F               | Return to Applicar | nt Search     |              |
|----|---------------------------------------------|-----------------------|-----------------|----------------------|-------------------|----------------------|-----------------------|-----------------|--------------------|---------------|--------------|
| Pe | rsonal Informatio                           | on Military I         | Information     | Academic Information | on Person         | al Statement F       | le Upload Selec       | tion Status     |                    |               |              |
|    | 🎤 Please ent                                | er <b>ALL</b> request | ed information. | The "★" denotes a I  | Required field.   | . Thank you.         |                       |                 |                    |               |              |
|    | ★ SSN:                                      | 402550185             |                 |                      |                   |                      | ★ Date of Birth:      | 10/14/1990      | )                  |               |              |
|    | 🖋 Important:                                | : Please verify y     | our social secu | rity number (SSN) p  | rior to saving. I | lf you enter an inco | rrect SSN, you will h | ave to go to tl | he Contact Us se   | ction of this | application. |
|    | ★ Rank: P                                   | FC 🔻                  | ★ First Name:   | TINA                 | MI:               | ★ Last Na            | me: TEST              |                 | Suffix:            | •             |              |
|    | Program O                                   | ptions                |                 |                      |                   |                      |                       |                 |                    |               |              |
|    |                                             | ★ Sele                | ect Program:    | Scholarship          |                   | •                    |                       |                 |                    |               |              |
|    |                                             | ★ Тур                 | be of Degree:   | 2 Year               |                   | •                    |                       |                 |                    |               |              |

Applicants are required to complete the information under the first four tabs. Completion of this information populates the CCF 174-R.

## **File Upload**

U.S.ARM

|      |      | -   |       |
|------|------|-----|-------|
| load | O KC | FOR | 1 150 |
| Lead | -15  | TOF | Lne   |
|      |      |     |       |

| PFC TINA TEST I<br>Scholarship<br>xxx-xx-0185                                                                 | hboard Return to Manage Applicants Return to Applicant Search                                                                                                    |  |  |  |  |
|----------------------------------------------------------------------------------------------------|----------------------------------------------------------------------------------------------------|--|--|--|--|
| Personal Information Military Information Academic                                                            | Information Personal Statement File Upload Selection Status                                                                                                    |  |  |  |  |
|                                                                                                    | otes a <b>Required</b> field. Thank you.                                                                                                    |  |  |  |  |
| Please click the "Browse" button, then select a file to u<br>you must then click "Upload" to upload the file. | Please click the "Browse" button, then select a file to upload. Once you find the file, click it and then click the "open" button. This will put the location of the file into the window, you must then click "Upload" to upload the file. |  |  |  |  |
| Show All Rejection Reasons / Hide All Rejection Reasons                                                       |                                                                                                    |  |  |  |  |
|                                                                                                    | Forms                                                                                                    |  |  |  |  |
| ★ CC Form 174-R US Army GTG Program<br>Application                                                            | The Browse                                                                                                    |  |  |  |  |
| ★ CC Form 103-R with DA Photo included                                                                        | L Template: CC_Form 103-R.pdf                                                                                                    |  |  |  |  |
|                                                                                                    | Browse                                                                                                    |  |  |  |  |
| ★ DA Form 705 Army Phys. Fit. Test (APFT)                                                                     | Browse                                                                                                    |  |  |  |  |
| ★ Enlisted Record Brief                                                                                       | Rrowse                                                                                                    |  |  |  |  |

Applicants upload all applicable documents under this tab. If a waiver is required the system will prompt them to upload the Brigade Commander <sup>30</sup> "recommendation" or "approval". This We'll Defend

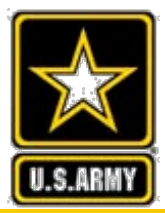

## **Selection Status**

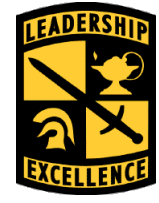

#### Leaders for Life

| PFC TINA TEST I<br>Scholarship<br>xxx-xx-0185                                                                                                    | Return to Applicants Dashboard                   | Return to Manage Applicants                | Return to Applicant Search                                |  |  |
|----------------------------------------------------------------------------------------------------|--------------------------------------------------|--------------------------------------------|-----------------------------------------------------------|--|--|
| Personal Information Militar                                                                                                    | ry Information Academic Information              | Personal Statement File Upload Se          | election Status                                           |  |  |
| Your selection status is currently Disqualified                                                                                                    |                                                  |                                            |                                                           |  |  |
| Green to Gold Application Selection Status                                                                                                    |                                                  |                                            |                                                           |  |  |
| Ineligible: Your application is ineligible due to one of the following reasons: 1) Your application has insufficient application information OR 2) You have not submitted the minimum required documents.                                                                                                    |                                                  |                                            |                                                           |  |  |
| Eligible: You have submitted the minimum required documention and meet the minimum eligibility criteria.                                                                                                    |                                                  |                                            |                                                           |  |  |
| Disqualified: Your application has been disqualified due to disqualifying reported applicant information.                                                                                                    |                                                  |                                            |                                                           |  |  |
| Soard Ready: Your minimum required documents have been reviewed and validated. A board of officers' will review and identify your potential for participation in the AROTC program by evaluating your attributes and qualification based on the Scholar-Athlete-Leader model and your ability to complete college and AROTC Training. |                                                  |                                            |                                                           |  |  |
| Boarded: A board of office<br>no later than 30 June.                                                                                                    | cers' has reviewed your application for potentia | al participation in the AROTC program. You | r Company Commander will be notified of your final status |  |  |

Applicants can view the current status of their application. As appropriate criteria is met, the status will modify.

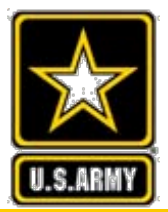

## **Application Dashboard**

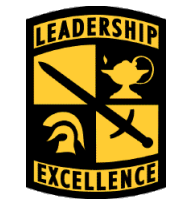

#### Leaders for Life

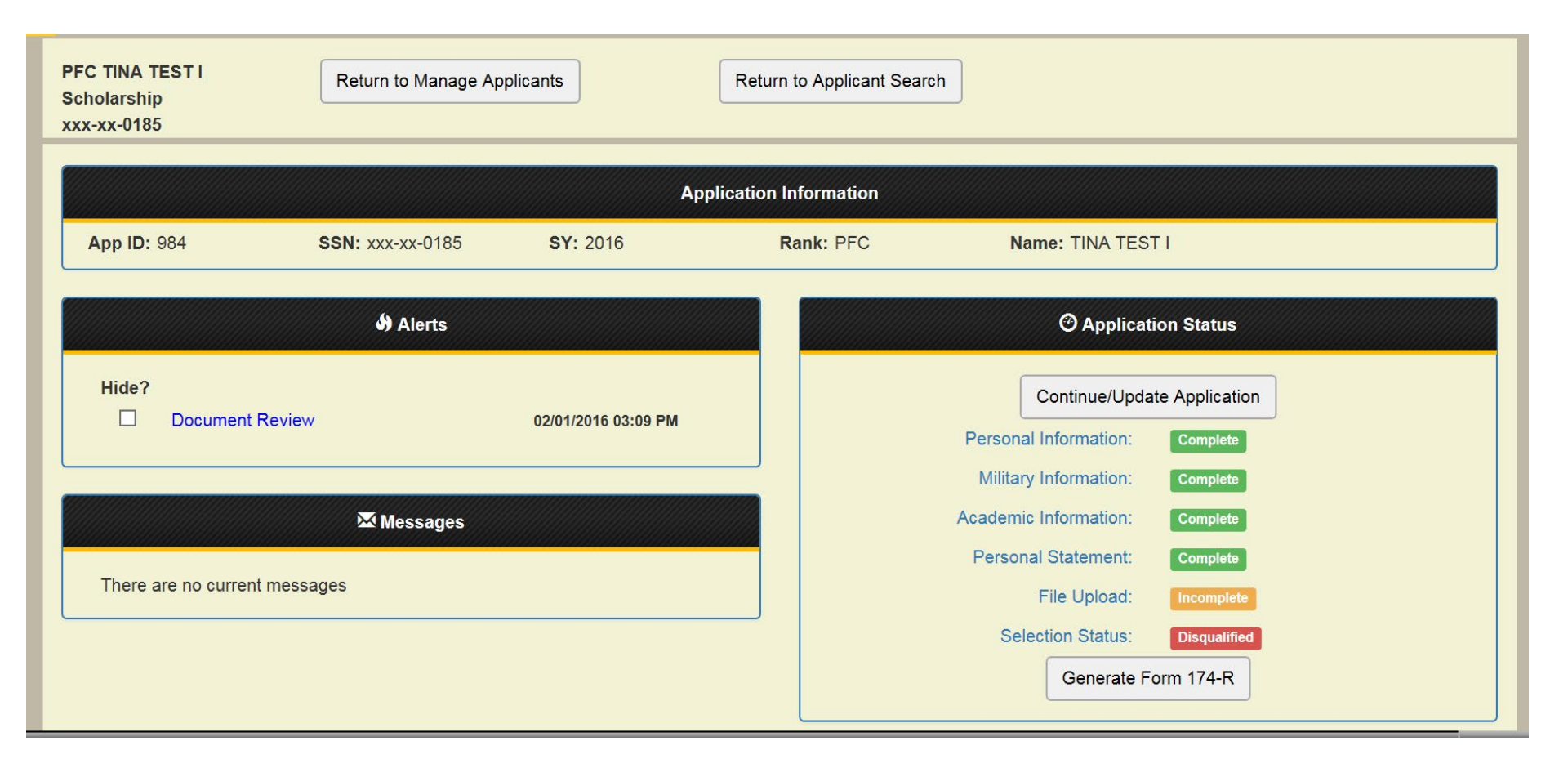

A quick way for an applicant to view the status of their application.

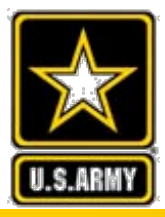

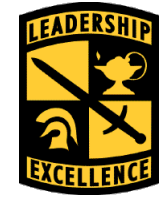

· Submit these waivers as soon as the applicant starts the process

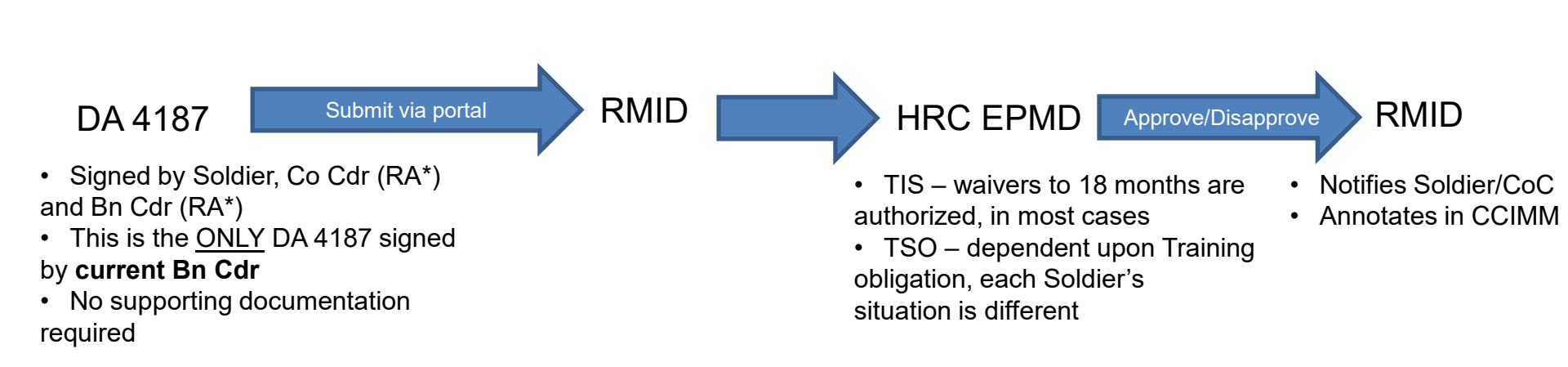

### EPMD: https://www.hrc.army.mil/EPMD/Enlisted%20to%20Officer%20Programs

Approval Authority: HRC

\* Recommend Approval

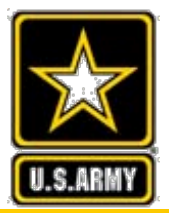

### **Civil Conviction**

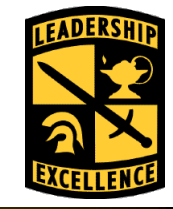

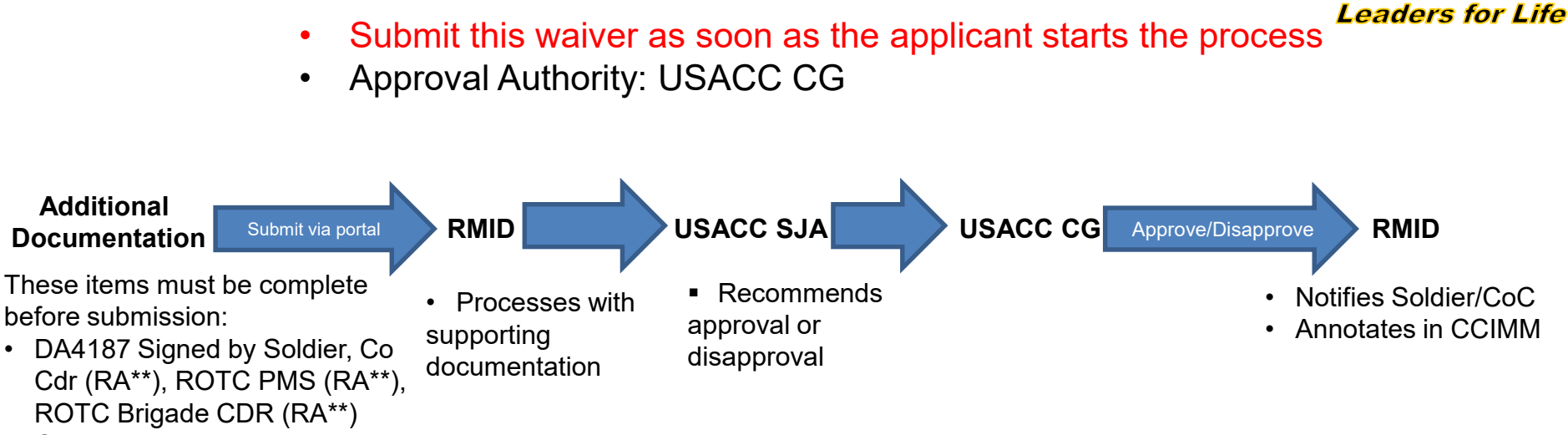

- Court Records
- Affidavit

\*Any adverse disposition that included a sentence of jail/confinement/detention, even if suspended Misdemeanor Civil Convictions (confinement, misdemeanor/non-Lautenberg domestic violence/assault, felony reduced to misdemeanor, (DUI) Other Misdemeanors Misconduct (Convictions for felonies or offenses that involve moral turpitude)

\*\*RA= Recommend Approval

 Court Records Affidavit \*Minor Traffic – fine less than \$250 (6 or more within 12 months) Minor Traffic – fine more than \$250 Minor Traffic – fine of \$100 or more per offense, plus other adverse adjudication (6 or more within 12 months) or (10 or more in previous 3 years) Minor Non-Traffic – fine less than \$250 Minor Non-Traffic - fine more than \$250 \*\*RA= Recommend Approval \*\*\*A=Approval

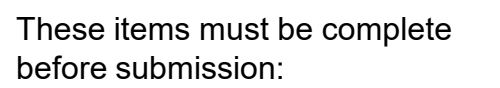

Additional

Documentation

 DA4187 Signed by Soldier, Co Cdr (RA\*\*), ROTC PMS (RA\*\*), ROTC Brigade CDR (A\*\*\*)

Notifies Soldier/CoC

RMID

Annotates in CCIMM

Approval Authority: ROTC Brigade Commander

**Civil Conviction \*** 

Submit via portal

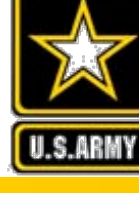

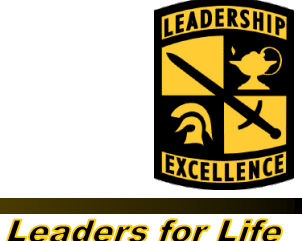

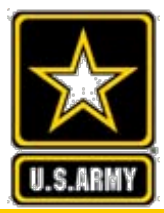

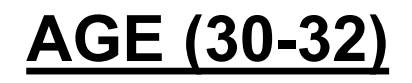

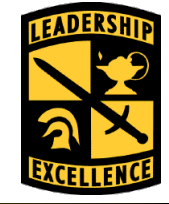

- ADO ONLY
- Approval Authority: ROTC Brigade Commander

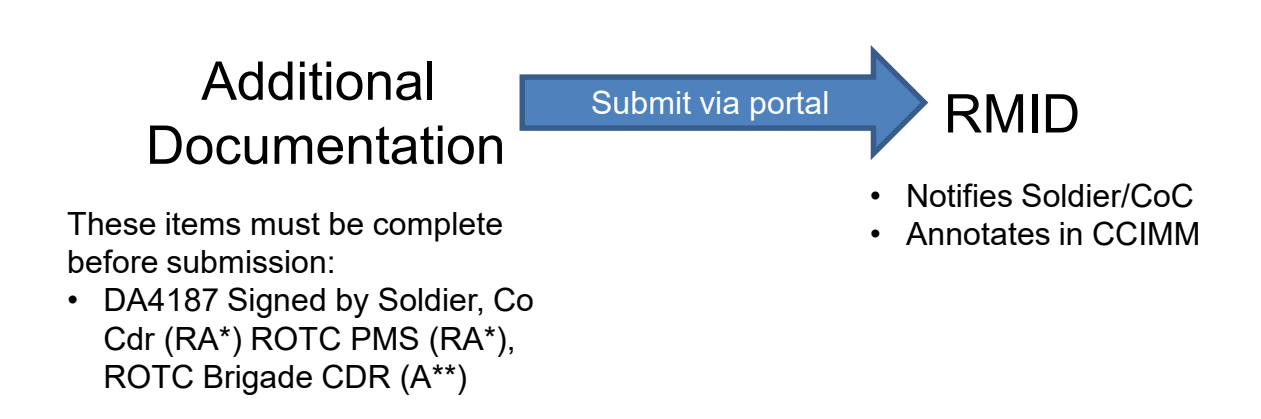

\*RA= Recommend Approval \*\*A= Approval

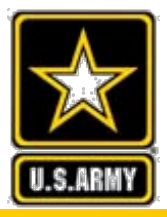

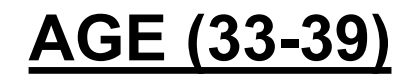

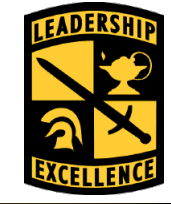

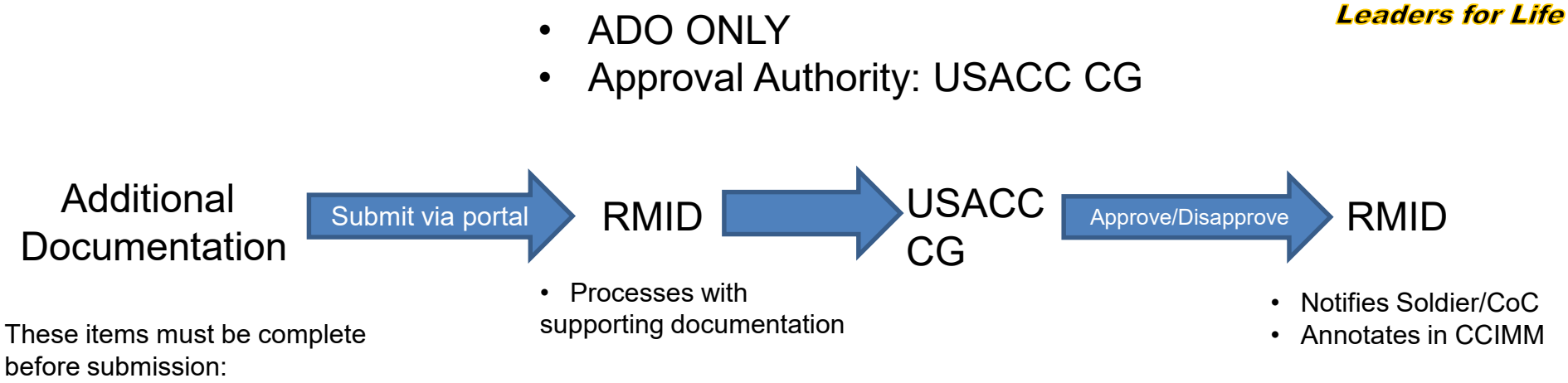

 DA4187 Signed by Soldier, Co Cdr (RA\*) ROTC PMS (RA\*), ROTC Brigade CDR (RA\*)

\*RA= Recommend Approval

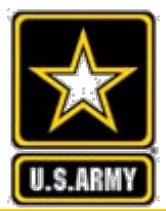

### **GPA or ACT/SAT Waiver**

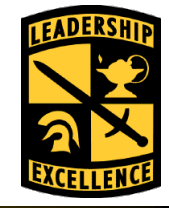

Leaders for Life

- Required if a Soldier has a GPA between 2.0-2.5
- Required if a Soldier has less than 1000/19 or no test score
- Approval Authority: USACC CG

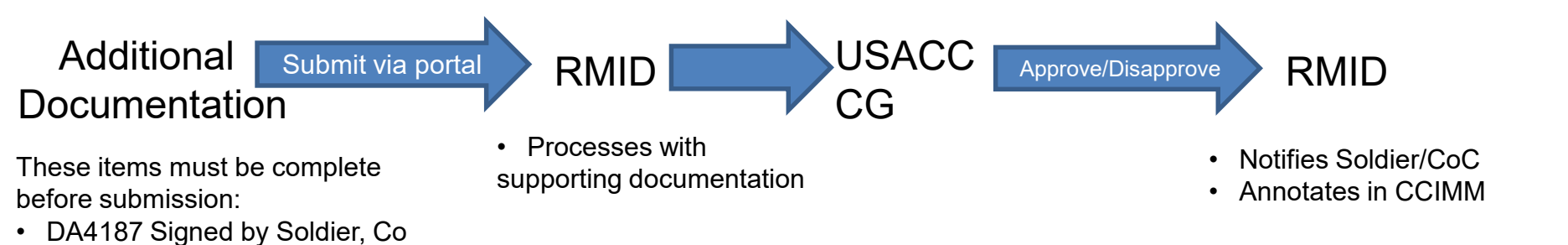

Cdr (RA\*), ROTC PMS (RA\*), ROTC Brigade CDR (RA\*)

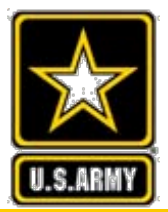

### **Active Federal Service**

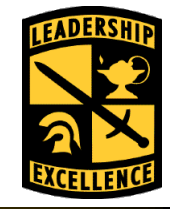

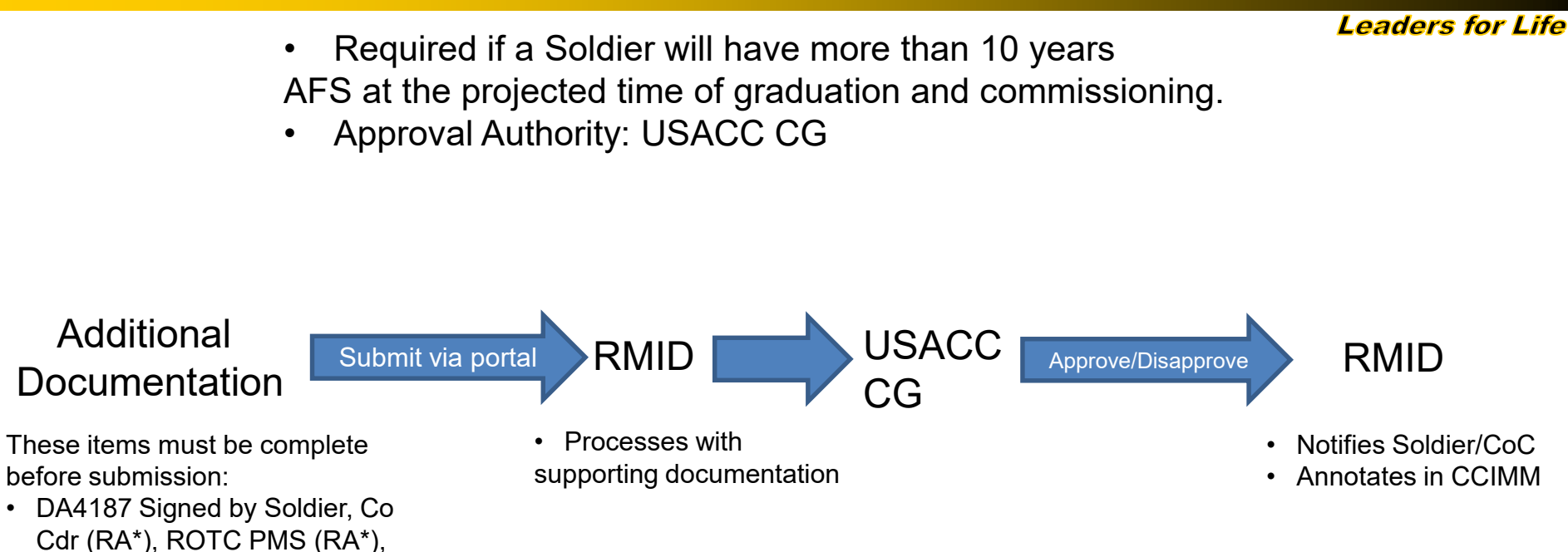

\*RA= Recommend Approval

ROTC Brigade CDR (RA\*)

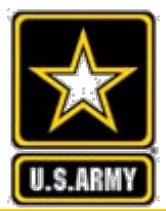

### **Dependency**

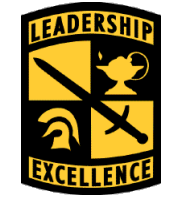

Leaders for Life

- More than 3 dependents/non-custodial parent/ dual military (with dependent under the age of 18)
- Approval Authority: ROTC Brigade Commander

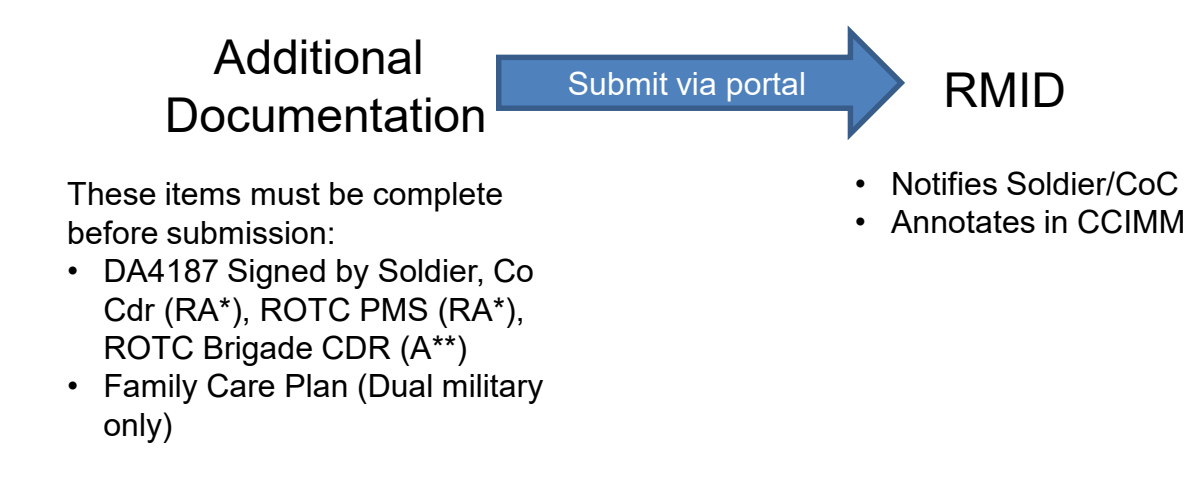

\*RA= Recommend Approval \*\*A= Approval

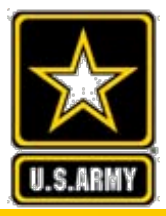

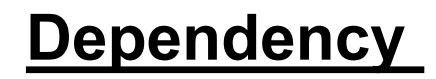

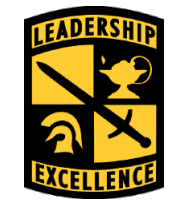

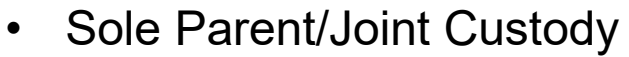

Approval Authority: USACC CG ٠

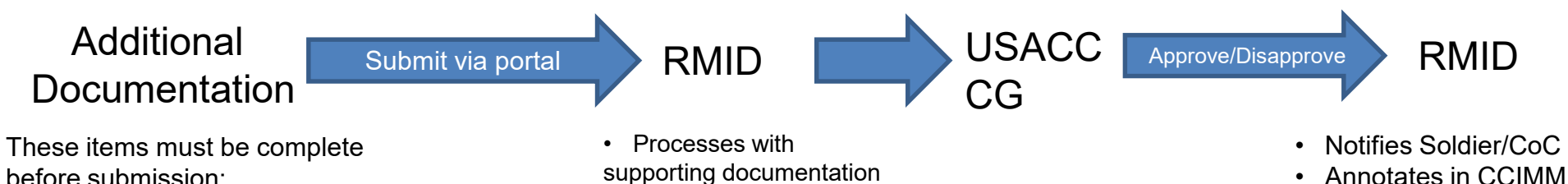

Annotates in CCIMM

Leaders for Life

- before submission:
- DA4187 Signed by Soldier, Co Cdr (RA\*), ROTC PMS (RA\*), ROTC Brigade CDR (RA\*)
- Family Care Plan ٠
- Court Order

\*RA= Recommend Approval

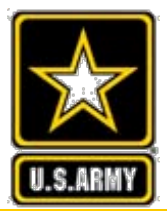

### **Reenrollment**

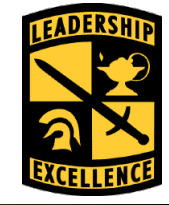

*Leaders for Life* Approval Authority: ROTC Brigade Commander

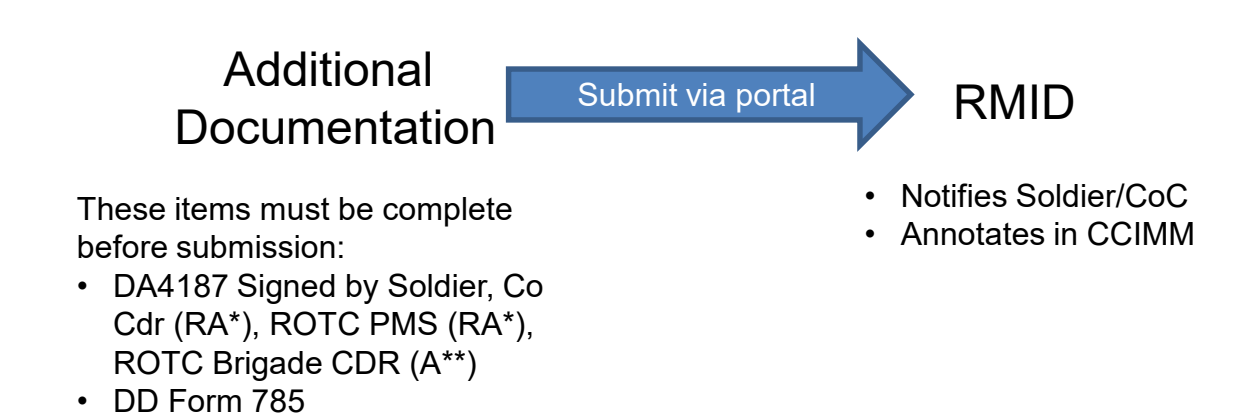

\*RA= Recommend Approval

٠

\*\*A= Approval

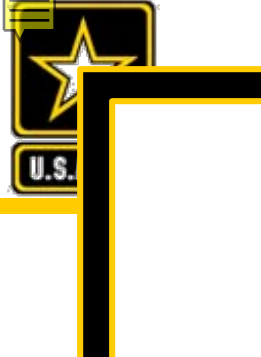

### US Army Cadet Command Leaders for Life

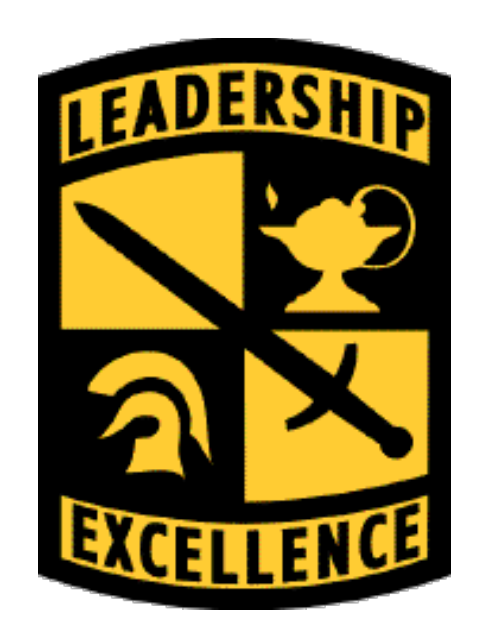

### Leadership Excellence This We'll Defend

This We'll Defend

.ife